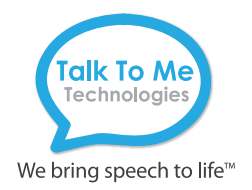

## wego A Quick Reference Software Update

Installing updates regularly will help ensure that your vocabulary/page set software runs properly. The following instructions will guide you through the software update process.

## Initial Setup: Turn On Access to the App Store

- 1. Turn off Guided Access: quickly triple-click **Home** button to open Guided Access > enter passcode (default passcode is all 1s) > press **End** (top left).
- 2. Press **Home** button to view device home page.
- 3. Connect to Wi-Fi if not already: **Settings** > **Wi-Fi** > connect to your network.
- 4. Settings > Screen Time > Content & Privacy Restrictions > enter passcode: 9357.
- 5. At the top of the screen, toggle **Off** Content & Privacy Restrictions.
- 6. Press Home button and App Store icon will show on device home screen.

## Update Software in the App Store

- 1. Select the **App Store** icon.
- 2. Select Updates on the bottom menu bar to display applications with available updates.
- 3. Select Update button next to application.
- 4. If prompted, enter your Apple user ID and password. This is printed in your User Guide. If you cannot locate your user ID or password, please contact our Support Department at 877-392-2299 option 3, or support@talktometechnologies.com.

## Update Complete: Turn Off Access to the App Store

- 1. After update is complete, press Home button to return to home page.
- 2. Settings > Screen Time > Content & Privacy Restrictions > enter passcode: 9357.
- 3. At the top of the screen, toggle **On** Content & Privacy Restrictions.
- 4. Press Home button to return to home screen.
- 5. Open vocabulary set.
- 6. Quickly triple-click Home button to return to Guided Access.

Tip: Occasionally a pop-up notification may prompt you to update the IOS software. When time allows, follow the on-screen instructions to update the operating system.

| 1:05 PM Fri Oct 19                          |            |                               |                                           | 중 100% ■ |
|---------------------------------------------|------------|-------------------------------|-------------------------------------------|----------|
| Settings                                    |            | Screen Time                   | <b>Content &amp; Privacy Restrictions</b> |          |
| J F<br>Apple ID, iCloud, iTunes & App Store |            | Contact & Rivery Pretrictions |                                           |          |
| Update Apple ID Settings                    | ● →        | Content of Hydr               | sy nest letters                           |          |
|                                             |            | iTunes & App St               | ore Purchases                             | >        |
| Airplane Mode                               | $\bigcirc$ | Allowed Apps                  |                                           | >        |
| S Wi-Fi TTMT WiFi                           |            | Content Restrictions          |                                           | >        |
| Bluetooth                                   | On         |                               |                                           |          |
|                                             |            | PRIVACY                       |                                           |          |
| Notifications                               |            | Location Service              | 15                                        | Allow >  |
| Sounds                                      |            | Contacts                      |                                           | Allow >  |
| C Do Not Disturb                            |            | Calendars                     |                                           | Allow >  |
| Screen Time                                 |            | Reminders                     |                                           | Allow >  |
|                                             |            | Photos                        |                                           | Allow >  |
| General                                     |            | Share My Locati               | on                                        | Allow >  |
| Control Center                              |            | Bluetooth Sharin              | ığ                                        | Allow >  |
| A Display & Brightness                      |            | Microphone                    |                                           | Allow >  |
|                                             |            | Speech Recogni                | tion                                      | Allow >  |

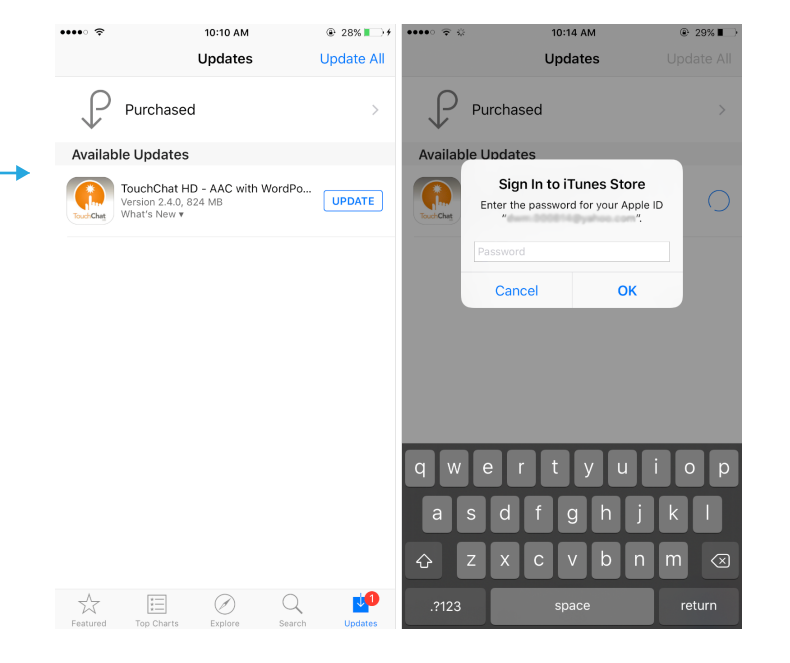

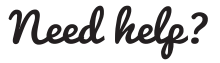